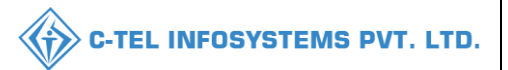

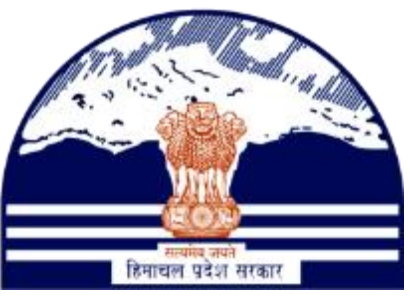

## DEPARTMENT OF STATE TAXES AND EXCISE GOVT.OF HIMACHAL PRADESH

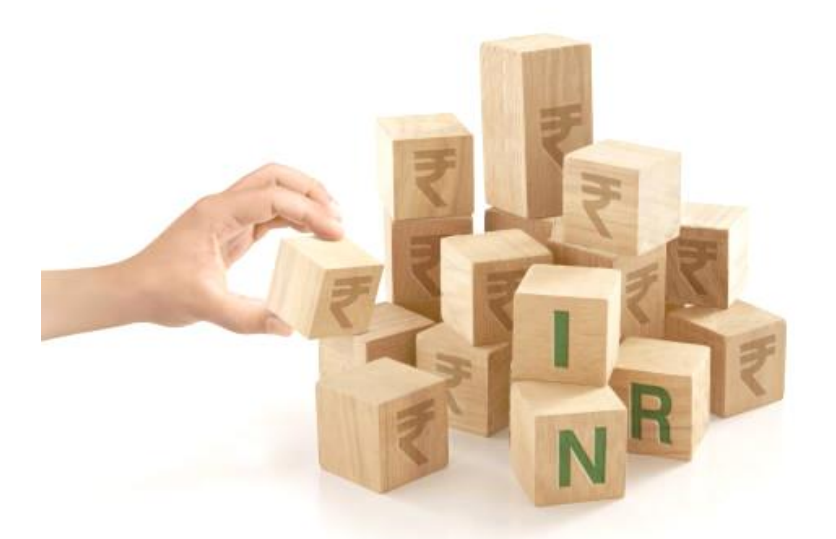

# Revenue Management User Reference Manual

C-TEL INFOSYSTEMS PVT. LTD Hyderabad, Telangana

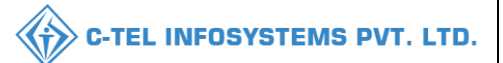

## **Table Of Contents**

| 1.OVE RVIE W:                       |
|-------------------------------------|
| 2.HELPFUL RESOURCES:                |
| 2.1 System Requirements:            |
| 2.2 Help and Contact Information    |
| REVENUE MANAGEMENT4                 |
| a) Revenue List:                    |
| b) Revenue Target:                  |
| REPORTS:                            |
| a) District Wise Monthly Revenue:12 |
| b) Yearly Revenue:                  |
| c) Revenue Report:                  |
| d) Annual License Fee:              |

## **\*\*user required to handle all alert pop-up by clicking ok\*\***

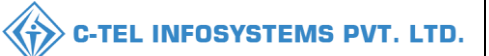

## 1.0verview:

- Implementation Of An E-Governance Systems for Excise Functions Of "Department of State Taxes and Excise Government Of Himachal Pradesh"
- The Purpose of This Document Is to Provide a Detailed Description to The User Which Helps to Perform Revenue Management of Other Department process.

## 2.Helpful Resources:

2.1 System Requirements:

**Operating System** 

• Ubuntu Version No:20.0.4

#### Connectivity

• For Data Transmission There Should Be Connectivity Installed at Locations.

#### **Browser:**

- Application Is Compatible with Latest Mozilla and Chrome
- 2.2 Help and Contact Information

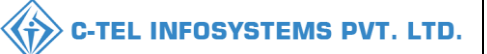

## **Revenue Management**

## Deputy commissioner (District Office):

|                                                                                                    | Welcome!<br>Please login to your account                                 |      |  |  |  |
|----------------------------------------------------------------------------------------------------|--------------------------------------------------------------------------|------|--|--|--|
|                                                                                                    | User Name                                                                |      |  |  |  |
| Department of State Taxes and Excise                                                                             | Password                                                                 | D    |  |  |  |
| Government of Himachal Pradesh                                                                                   | Verification Code * 347.85 Get a new code                                |      |  |  |  |
|                                                                                                    | Enter Verification Code                                                  | D    |  |  |  |
|                                                                                                    | Forgot passwo                                                            | ord? |  |  |  |
|                                                                                                    | Login                                                                    |      |  |  |  |
| 101 m 101                                                                                                    | → Vigilance & Enforcement → RTI                                          |      |  |  |  |
|                                                                                                    | → Track Status → EoDB Dashboard                                          |      |  |  |  |
|                                                                                                    | → Download User Manuals → Third Party Verification                       |      |  |  |  |
|                                                                                                    | Download Application Forms     Freise Dashboard                          |      |  |  |  |
|                                                                                                    | ➔ Download SOP Documents → Activity Videos                               |      |  |  |  |
| and the second second                                                                                            | → Frequently Asked Questions → Download APK                              |      |  |  |  |
| and the second second second second                                                                              | Don't have an account? Sign Up                                           |      |  |  |  |
| and the second second second second second second second second second second second second second second second | Helpdesk Number: 91820579-73/74/78, 91820580-40/70/82,<br>91820594-28/38 |      |  |  |  |

• User required to provide valid credentials and click on Login button

| Real Master Data                                                                                                    | Q<br>cctv       | ()<br>Dashboard           | License Management                                                                                                    |  |
|----------------------------------------------------------------------------------------------------|-----------------|---------------------------|----------------------------------------------------------------------------------------------------|--|
| O Brand / Label Registration                                                                                                    | ی<br>Distillery | Bottling Units            | <b>R</b><br>Wholesaler                                                                                                    |  |
| E<br>L1B/L1BB Wholesaler                                                                                                    | O)<br>Users     | Brewery                   | E =<br>Retailer                                                                                                    |  |
| Record Managment                                                                                                    | Other Licensees | Cr<br>Reports             | RII                                                                                                    |  |
| The second second secon | Q<br>Vigilance  | ET.<br>Revenue Management | Conterner State State St |  |

• User required to click on Revenue management as shown in above figure.

|                         |                |                       |        | C-TEL INFOSYSTEMS PV | T. L1 |
|-------------------------|----------------|-----------------------|--------|----------------------|-------|
| a) Revenue Lis          | t:             |                       |        |                      |       |
|                         |                |                       |        |                      |       |
| Session Time Left : 55: | 43 🗳 🕋         | Ms. Deputy Commission | ner 🕛  |                      |       |
|                         |                |                       |        |                      |       |
| ~ 💮 RTI ~               | Q Revenue Man  | agement 🗸 🗔 Aj        | p S Re |                      |       |
|                         | Revenue Target | t                     |        |                      |       |
|                         | Revenue List   |                       |        |                      |       |
|                         |                |                       |        |                      |       |
|                         |                |                       |        |                      |       |

• User need to select Revenue List as mentioned in above figure.

| 🕀 Dashboard 🗸 | E CCTV ~                                                                | 🔳 Master Data 🗸 | 🔄 License Management 🗸 | 🧑 Brand / Label Registration 🗸 | 🧭 Other Licensees 🗸 | 🛃 Distillery ~ | 🛃 Bottling Unit 🗸 | Q Wholesaler ~ 💽 L            |
|---------------|-------------------------------------------------------------------------|-----------------|------------------------|--------------------------------|---------------------|----------------|-------------------|-------------------------------|
| REVENUE LIST  |                                                                         |                 |                        |                                |                     |                | Rever             | nue Management > Revenue List |
|               | Dashboard ~ E CCTV ~ E Master Data ~ E Lá<br>/ENUE LIST<br>Select Month |                 | t Month Apr-2022       |                                |                     |                |                   |                               |
|               |                                                                         |                 |                        | Generate                       |                     |                |                   |                               |
|               |                                                                         |                 |                        |                                |                     |                |                   |                               |

• User required to select months as mentioned in below figure

| 🕀 Dashboard 🗸 | CCTV ~ | 💵 Master Data 🗸 | 🖳 License Management 🗸 | Brand / Lat                                          | bel Registration 🗸 | 🔗 Other Licensees 🗸 | 🔏 Distillery 🗸 | 🛃 Bottling Unit 🗸 | Q Wholesaler ~ 🚺 I           |
|---------------|--------|-----------------|------------------------|------------------------------------------------------|--------------------|---------------------|----------------|-------------------|------------------------------|
| REVENUE LIST  | 1000   | P.A.            |                        |                                                      |                    |                     |                | Reven             | ue Management > Revenue List |
|               |        | Selec           | t Month 🗰 Apr-2        | 22<br>2022<br>Feb Mar Ap<br>Jun Jul Au<br>Oct Nov De | r<br>r<br>r<br>r   |                     |                |                   |                              |

• After selection of month as mentioned in above figure user need to click on Generate report.

|                    |          |                    |                        |                                |                     | C-TEL II       | NFOSYSTEI              | VIS P         |
|--------------------|----------|--------------------|------------------------|--------------------------------|---------------------|----------------|------------------------|---------------|
| 🕐 Dashboard 🗸      | E CCTV ~ | 💵 Master Data 🗸    | 🖳 License Management 🗸 | 🖉 Brand / Label Registration 🗸 | 🖉 Other Licensees 🗸 | a Distillery V | 🛃 Bottling Unit 🗸      | <b>&gt;</b> " |
| GENERATE RE        | VENUE    |                    |                        |                                |                     | Revenue I      | Management > Revenue ( | Generation    |
|                    |          |                    | Revenue Generated(F    | rom: 01-Apr-2022 To: 30        | Apr-2022)           |                |                        |               |
| Duty Paid Transfer |          | 20459.50           |                        | Hologram Procurement           | 46500.00            |                |                        |               |
| Spirit Challan     |          | 105000.00          |                        | Brand Fee                      | 100000              |                |                        |               |
| Fotal              |          | 271959.5           |                        |                                |                     |                |                        |               |
| Remarks :          | 1        | Enter Your Remarks |                        |                                |                     |                |                        |               |
|                    |          |                    |                        |                                |                     |                |                        |               |
|                    | Ĺ        |                    | l                      | Submit                         |                     |                |                        |               |

• User need to enter remarks and click on submit button.

| 🕀 Dashboard 🗸      | E CCTV ~ | 💵 Master Data 🗸        | 🖳 License Management 🗸 | 🔗 Brand / Label Registration 🗸 | 🔗 Other Licensees 🗸 | & Distillery ~ | 🛃 Bottling Unit 🗸      | > w       |
|--------------------|----------|------------------------|------------------------|--------------------------------|---------------------|----------------|------------------------|-----------|
| GENERATE REV       | VENUE    | Sugar.                 |                        |                                |                     | Revenue        | Management > Revenue G | eneration |
|                    |          |                        | Revenue Generated(F    | rom: 01-Apr-2022 To: 30        | Apr-2022)           |                |                        |           |
| Duty Paid Transfer |          | 20459.50               |                        | Hologram Procurement           | 46500.00            |                |                        |           |
| Spirit Challan     |          | 105000.00              |                        | Brand Fee                      | 100000              |                |                        |           |
| Total              |          | 271959.5               |                        |                                |                     |                |                        |           |
| Remarks :          | [        | Revenue DATA submitted |                        |                                |                     |                |                        |           |
|                    |          |                        |                        |                                |                     |                |                        |           |
|                    |          |                        | l                      | Submit                         |                     |                |                        |           |

• After submitting successfully, the page will be displayed as below.

\*\* user need to handle alert message by clicking on ok\*\*

| 🕀 Dashboard ~  | E CCTV ~      | 💵 Master Data 🗸 | 🖳 License Management 🗸 | 🔗 Brand / Label Registration 🗸 | 🔗 Other Licensees 🗸 | \land Distillery ~ | 🛃 Bottling Unit 🗸      | ×         |
|----------------|---------------|-----------------|------------------------|--------------------------------|---------------------|--------------------|------------------------|-----------|
| REVENUE LIST   |               |                 |                        |                                |                     | Re                 | venue Management 🗦 Rev | venue Lis |
|                |               | Select Mont     | th Apr 2022            |                                |                     |                    |                        |           |
|                |               |                 | Apr-2022               | Generate                       |                     |                    |                        |           |
| Revenue for th | e month of Ap | ril             |                        |                                |                     |                    |                        |           |
| District       |               | Amount          | Action                 | Status                         |                     |                    |                        |           |
| Solan          |               | 271959.50       |                        | Submitted to Com               | missioner           |                    |                        |           |
| TOTAL          |               | 271959.5        |                        |                                |                     |                    |                        |           |
|                |               |                 |                        |                                |                     |                    |                        |           |

• The revenue for the month will be submitted to commissioner as shown in above figure

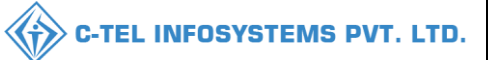

## **Commissioner Login:**

|                                                                                                    | Welcome!<br>Please login to your account  |                        |                  |  |  |  |
|----------------------------------------------------------------------------------------------------|-------------------------------------------|------------------------|------------------|--|--|--|
|                                                                                                    | User Name                                 |                        | 4                |  |  |  |
| Department of State Taxes and Excise                                                                                                    | Password                                  |                        | ۲                |  |  |  |
| Government of Himachal Pradesh                                                                                                    | Verification Code *                       | 34785                  | Get a new code   |  |  |  |
|                                                                                                    | Enter Verification Code                   |                        | Ū                |  |  |  |
|                                                                                                    |                                           |                        | Forgot password? |  |  |  |
|                                                                                                    | 2                                         | Login                  |                  |  |  |  |
| The Internet and the second                                                                                                    | ➔ Vigilance & Enforcement                 | → RTI                  |                  |  |  |  |
|                                                                                                    | → Track Status                            | → EoDB Da              | shboard          |  |  |  |
|                                                                                                    | ➔ Download User Manuals                   | → Third Pa             | rty Verification |  |  |  |
|                                                                                                    | ➔ Download Application Forms              | → Excise D:            | ashboard         |  |  |  |
| ALLAR ATTENDED TO A CONTRACT OF A CONTRACT OF A CONTRACT O | ➔ Download SOP Documents                  | → Activity             | Videos           |  |  |  |
|                                                                                                    | → Frequently Asked Questions              | → Downloa              | d APK            |  |  |  |
| the the same and a second                                                                                                    | Don't hav                                 | e an account? Sign U   | Jp               |  |  |  |
|                                                                                                    | Helpdesk Number: 91820579-7<br>91820594-2 | 3/74/78,918205<br>8/38 | 80-40/70/82 ,    |  |  |  |

• User required to provide valid credentials as mentioned in above figure and click login button.

| Real Master Data                                                                                                    | Q<br>cctv                  | (])<br>Dashboard         | License Management     |
|----------------------------------------------------------------------------------------------------|----------------------------|--------------------------|------------------------|
| C<br>Brand / Label Registration                                                                                                    | E<br>Distillery            | Bottling Units           | <b>R</b><br>Wholesaler |
| ElB/L1BB Wholesaler                                                                                                    | O)<br>Users                | Brewery                  | E =<br>Retailer        |
| Record Managment                                                                                                    | Do<br>Hologram Procurement | <b>E</b><br>Reports      | TTI RTI                |
| The second second secon | Q<br>Vigilance             | E.<br>Revenue Management | C thers                |

• User need to click on Revenue management as shown in above figure.

|   |                          |                                                                                                    |         |                        |                         |            | C-TEL       | INFOSYS       | TEMS PV | /T. LT |
|---|--------------------------|----------------------------------------------------------------------------------------------------|---------|------------------------|-------------------------|------------|-------------|---------------|---------|--------|
| ~ | 🔗 Hologram Procurement 🗸 | Q Vigilance ~                                                                                                    | 💮 RTI ~ | Q Revenue Management ~ | 😰 Appeals & Revisions 🗸 | Q Others ~ | 🗗 Reports 🗸 | 😭 Audit Log 🗸 |         |        |
|   |                          | A.M.                                                                                                    |         | Revenue Target         |                         |            |             |               |         |        |
|   |                          | Part of the second second seco | No      | Revenue List           |                         |            |             |               |         |        |

• User need to click on Revenue List as mentioned in above figure.

|   | 🕑 Dashboard 🗸   | 💵 ссту ~      | 💵 Master Data 🗸 | 트 License Management ~ | 🖉 Brand / Label Registration 🗸 | 🔏 Distillery ~      | 🛃 Bottling Unit 🗸 | Q Wholesaler ~ | 🗟 L1B/L1BB Wholesale 🔰            |
|---|-----------------|---------------|-----------------|------------------------|--------------------------------|---------------------|-------------------|----------------|-----------------------------------|
| R | EVENUE LIST     |               |                 |                        |                                |                     |                   |                | Revenue Management > Revenue List |
|   | Revenue for the | e month of Ap | ril             |                        |                                |                     |                   |                | Set Target                        |
|   | District        |               | Amount          | Action                 |                                | Status              |                   |                |                                   |
|   | Solan           |               | 271959.50       | Reject                 |                                | Submitted to Commis | sioner            |                |                                   |
|   | TOTAL           |               | 271959.5        |                        |                                |                     |                   |                |                                   |
|   |                 |               |                 |                        |                                |                     |                   |                |                                   |

• User need to **Set Target** as shown in above figure and a pop-up will be displayed as shown in next page.

| Set Target f | or May |      | ×      |
|--------------|--------|------|--------|
| Target :     |        |      |        |
|              |        | Save | Cancel |

• User need to enter Target and click on Save.

| 🕀 Dashboard ~                                         | <b>Е</b> ссту ~    | 💵 Master Data 🗸 | 🔄 License Management 🗸 | 🔗 Brand / Label Registration 🗸 | 💰 Distillery ~ | 🛃 Bottling Unit 🗸 | Q Wholesaler ~                                                                                                    | 🖻 L1B/L1BB Wholesale 义           |
|-------------------------------------------------------|--------------------|-----------------|------------------------|--------------------------------|----------------|-------------------|----------------------------------------------------------------------------------------------------|----------------------------------|
| REVENUE LIST                                          |                    | C. Storman      |                        |                                |                |                   | and the second second s | Revenue Management > Revenue Lis |
| Target revenue for<br>Split Target<br>Revenue for the | May : <b>48000</b> | oril            |                        |                                |                |                   |                                                                                                    | θ                                |
| District                                              |                    | Amoun           | t                      | Action                         |                |                   | Status                                                                                                    |                                  |
| Solan                                                 |                    | 271959.         | 50                     | Reject                         |                |                   |                                                                                                    |                                  |
| TOTAL                                                 |                    | 271959.         | 5                      |                                |                |                   |                                                                                                    |                                  |
|                                                       |                    |                 |                        |                                |                |                   |                                                                                                    |                                  |

• After Target is set successfully, now user required to **Split Target** as shown in above figure.

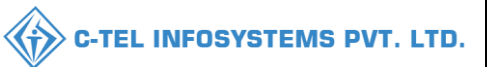

• User required to click on Split Target as shown in figure.

| Split Target<br>Target Amount: 4 | for May<br>18000 | ×      |
|----------------------------------|------------------|--------|
| Kangra                           |                  |        |
| Baddi                            |                  |        |
| Nurpur                           |                  |        |
| Bilaspur                         |                  |        |
| Chamba                           |                  |        |
| Hamirpur                         |                  |        |
| Kinnaur                          |                  |        |
| Mandi                            |                  |        |
| Shimla                           |                  |        |
| Sirmaur                          |                  |        |
| Solan                            |                  | ]      |
|                                  | Submit           | Cancel |

• User need to split the Target accordingly as shown in above figure and click on submit button.

| 🕀 Dashboar | rd ~ 🔳 CC     | гv ~  | 💵 Master Data 🗸 | 🔄 License Management 🗸 | 🔗 Brand / Label Registration 🗸 | 🔏 Distillery ~ | 🛃 Bottling Unit 🗸 | Q Wholesaler ~ | 🔒 L1B/L1BB Wholesale 🔊           |
|------------|---------------|-------|-----------------|------------------------|--------------------------------|----------------|-------------------|----------------|----------------------------------|
| REVENUE    | LIST          |       |                 |                        |                                |                |                   |                | Revenue Management > Revenue Lis |
| Revenue    | for the month | of Ap | ril             |                        |                                |                |                   |                |                                  |
| District   |               |       | 4               |                        | h at as                        |                |                   | Status         |                                  |
| District   |               |       | Amount          |                        | Action                         |                |                   | Status         |                                  |
| Solan      |               |       | 271959.         | 50                     | Reject                         |                |                   |                |                                  |
| TOTAL      |               |       | 271959.         | 5                      |                                |                |                   |                |                                  |
|            |               |       |                 |                        |                                |                |                   |                |                                  |

- The Revenue for the month is successfully generated as displayed in above figure.
- User need to click on print icon for a copy of revenue.

|          | Revenue for the month of April |              |                          |                         |                              |                     |                         |                    |                     |              |              |        |                   |                   |                         |                        |                                   |               |               |           |
|----------|--------------------------------|--------------|--------------------------|-------------------------|------------------------------|---------------------|-------------------------|--------------------|---------------------|--------------|--------------|--------|-------------------|-------------------|-------------------------|------------------------|-----------------------------------|---------------|---------------|-----------|
| S<br>No. | District                       | Duty<br>Paid | Duty<br>Paid<br>Transfer | Hologram<br>Procurement | Import<br>Fee/Excise<br>Duty | Transport<br>Permit | License<br>Registration | License<br>Renewal | Security<br>Deposit | Brand<br>Fee | Label<br>Fee | Indent | Spirit<br>Challan | Spirit<br>Process | License<br>Modification | Letter<br>of<br>Intent | Letter<br>of<br>Intent<br>Renewal | Export<br>Fee | Permit<br>Fee | Total     |
| 1        | Solan                          | 241659       | 20459.50                 | 46500.00                | 237154                       | 124388              | 286576                  | 219768             | 186153              | 100000       | 390942       | 370921 | 105000.00         | 151624            | 356832                  | 129600                 | 380213                            | 443482        | 138436        | 271959.5  |
| Tota     | 1                              | 373615       | 20459.5                  | 46500                   | 232804                       | 378495              | 366469                  | 284739             | 324756              | 100000       | 401473       | 271725 | 105000            | 419419            | 130134                  | 367275                 | 222440                            | 173119        | 326084        | 4544506.5 |

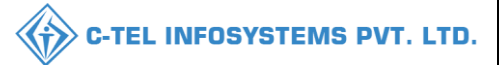

## **Deputy commissioner:**

|                                      | Welcome!<br>Please login to your account                                 |          |  |  |  |
|--------------------------------------|--------------------------------------------------------------------------|----------|--|--|--|
|                                      | User Name                                                                | 4        |  |  |  |
| Department of State Taxes and Excise | Password                                                                 | ۲        |  |  |  |
| Government of Himachal Pradesh       | Verification Code * 347.85 Get a new code                                |          |  |  |  |
|                                      | Enter Verification Code                                                  | U        |  |  |  |
|                                      | Forgot p                                                                 | assword? |  |  |  |
|                                      | Login                                                                    |          |  |  |  |
| A MILLING AND A MARKED               | → Vigilance & Enforcement → RTI                                          |          |  |  |  |
|                                      | → Track Status → EoDB Dashboard                                          |          |  |  |  |
|                                      | → Download User Manuals → Third Party Verification                       |          |  |  |  |
|                                      | Download Application Forms     Fxcise Dashboard                          |          |  |  |  |
|                                      | Download SOP Documents     Activity Videos                               |          |  |  |  |
|                                      | → Frequently Asked Questions → Download APK                              |          |  |  |  |
| The state of the second second       | Don't have an account? Sign Up                                           |          |  |  |  |
|                                      | Helpdesk Number: 91820579-73/74/78, 91820580-40/70/82,<br>91820594-28/38 |          |  |  |  |

• User required to provide valid credentials as mentioned in above figure and click on login button.

| <b>L</b><br>Master Data         | Q<br>cctv       | (1)<br>Dashboard         | License Management |  |
|---------------------------------|-----------------|--------------------------|--------------------|--|
| C<br>Brand / Label Registration | ی<br>Distillery | EA<br>Bottling Units     | (FR)<br>Wholesaler |  |
| E<br>L1B/L1BB Wholesaler        | O)<br>Users     | Brewery                  | Retailer           |  |
| Record Managment                | Other Licensees | C<br>Reports             | RII                |  |
| Appeals & Revisions             | Q<br>Vigilance  | E.<br>Revenue Management | Cthers             |  |

• User need to click on Revenue Management as shown in above figure.

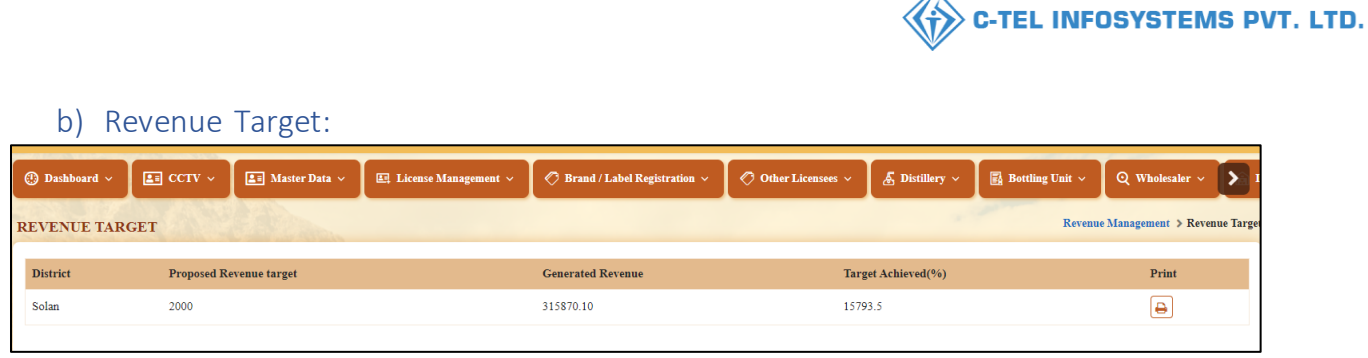

• The Revenue Target will be displayed as shown in above figure and user need to click on Print icon for copy of Revenue.

| District: Sola<br>Month: May |           |
|------------------------------|-----------|
| TYPE OF FEE                  | AMOUNT    |
| Dutypaidtransfer             | 164858.10 |
| HologramProcurement          | 7750.00   |
| SpiritChallan                | 143262.00 |
| Total                        | 315870.1  |
| Proposed Revenue Target      | 6000      |
| Generated Revenue            | 315870.1  |
| Target Achieved(%)           | 15793.5   |

## **Reports:**

• User can see the reports of revenue management in reports tab,

| Sessi              | on Time Left : 58:3: | 5 🧳 🏠 Ms. 1     | Deputy Cor | nmissioner | Ċ    |
|--------------------|----------------------|-----------------|------------|------------|------|
| sions ~            | Q Others ~           | 🗗 Reports ~     | O Record   | l Managme  | at ~ |
|                    | 19                   | Bottling Unit   |            |            |      |
|                    |                      | Distillery      | 5.         |            |      |
|                    |                      | Brewery         |            |            |      |
|                    |                      | Wholesale       |            |            |      |
|                    |                      | Retailer        | - >-       |            |      |
|                    |                      | RTI Reports     |            |            |      |
|                    |                      | Record Keeping  |            |            |      |
| District<br>Revenu | Wise Monthly<br>e    | Revenue Managem | ient 🕨     |            |      |
| Yearly I           | Revenue              | 1               |            |            |      |
| Revenu             | e Report             |                 |            |            |      |
| Annual             | License Fee          |                 |            |            |      |

- User Required to select the district wise monthly Revenue as shown in above figure.
- a) District Wise Monthly Revenue:

| 🕐 Dashboard 🗸 | E CCTV ~  | 💵 Master Data 🗸 | 🔄 License Management 🗸 | 🧷 Brand / Label Registration 🗸 | 🧑 Other Licensees 🗸 | a Distillery ~ | 🛃 Bottling Unit 🗸 | Q Wholesaler ~         |           |
|---------------|-----------|-----------------|------------------------|--------------------------------|---------------------|----------------|-------------------|------------------------|-----------|
| DISTRICT WISH | E MONTHLY |                 |                        |                                |                     |                | Revenue Mana      | gement > District Wise | e Monthly |
|               |           | Selec           | t Month                | Apr-2022                       |                     |                |                   |                        |           |
|               |           | Selec           | t District All         | Apr-2022                       |                     | •              |                   |                        |           |
|               |           |                 |                        | Ð                              |                     |                |                   |                        |           |
|               |           |                 |                        | _                              |                     |                |                   |                        | ĺ         |

• User need to select month and District accordingly to find the Report monthly wise and click on print icon to view the Report as shown in next page.

| District:<br>Month: A | All<br>April |
|-----------------------|--------------|
| TYPE OF FEE           | AMOUNT       |
| Brand Fee             | 100000       |
| Duty Paid Transfer    | 20459.50     |
| Hologram Procurement  | 46500.00     |
| Spirit Challan        | 105000.00    |
| Total                 | 271959.5     |

C-TEL INFOSYSTEMS PVT. LTD.

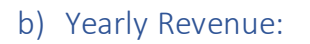

| Session Time Lo  | eff : 58:35 | K 🏠 Ms.         | Deputy Co     | mmissioner |     |
|------------------|-------------|-----------------|---------------|------------|-----|
| ons ~ 🛛 Q Oth    | ers ~       | 🗗 Reports ~     | () Recor      | d Managm   | ent |
|                  |             | Bottling Unit   |               |            |     |
|                  |             | Distillery      | - 5-          |            |     |
|                  |             | Brewery         | - ×           |            |     |
|                  |             | Wholesale       | >-            |            |     |
|                  |             | Retailer        | $\rightarrow$ |            |     |
|                  |             | RTI Reports     | ×.            |            |     |
| 5                |             | Record Keeping  | $\rightarrow$ |            |     |
| District Wise Mo | nthly       | Revenue Managen | ient 🕨        |            |     |
| Revenue          |             | EN DUNKS        |               |            |     |
| Yearly Revenue   |             |                 |               |            |     |
| Revenue Report   |             |                 |               |            |     |
| Annual License F | ee          |                 |               |            |     |

• User has to select on yearly revenue in revenue management tab.

| 🕐 Dashboard 🗸 | E CCTV ~ | 💵 Master Data 🗸 | 🔄 License Management 🗸 | 🧑 Brand / Label Registration 🗸 | 🧭 Other Licensees 🗸 | & Distillery ~ | 🛃 Bottling Unit 🗸 | Q Wholesaler ~          | <b>J</b> I |
|---------------|----------|-----------------|------------------------|--------------------------------|---------------------|----------------|-------------------|-------------------------|------------|
| YEARLY REVEN  | NUE      |                 |                        |                                |                     |                | Revenue           | Management > Yearly Rev | enue       |
|               |          | Selec           | Year                   | 2022                           |                     |                |                   |                         |            |
|               |          |                 |                        | 2022                           |                     |                |                   |                         |            |
|               |          |                 |                        |                                |                     |                |                   |                         |            |

• User has to select the year after clicking on yearly revenue.

|        |              |              |                       |                         |                              |                     |                         | Reve               | nue for th          | e the yea    | r 2021-      | 22     |                   |                   |                         |                        |                                |               |               |             |
|--------|--------------|--------------|-----------------------|-------------------------|------------------------------|---------------------|-------------------------|--------------------|---------------------|--------------|--------------|--------|-------------------|-------------------|-------------------------|------------------------|--------------------------------|---------------|---------------|-------------|
| s<br>N | Month        | Duty<br>Paid | Duty Paid<br>Transfer | Hologram<br>Procurement | Import<br>Fee/Excise<br>Duty | Transport<br>Permit | License<br>Registration | License<br>Renewal | Security<br>Deposit | Brand<br>Fee | Label<br>Fee | Indent | Spirit<br>Challan | Spirit<br>Process | License<br>Modification | Letter<br>of<br>Intent | Letter of<br>Intent<br>Renewal | Export<br>Fee | Permit<br>Fee | Total       |
| 1      | Apr-<br>2022 | 183667       | 25355.50              | 201500.00               | 250981                       | 465477              | 363351                  | 418671             | 326723              | 150000       | 150420       | 469239 | 126000.00         | 312253            | 108293                  | 383358                 | 268927                         | 101183        | 171765        | 502855.5    |
| 2      | May-<br>2022 | 409760       | 256398.25             | 178250.00               | 9179.20                      | 248995              | 12000                   | 223316             | 240238              | 1560000      | 465215       | 423884 | 593922.00         | 305705            | 403851                  | 381030                 | 401283                         | 471614        | 488038        | 2609749.45  |
| Te     | tal          | 723317       | 281753.75             | 379750                  | 255990.2                     | 658666              | 347091                  | 702093             | 308757              | 1710000      | 334012       | 529043 | 719922            | 449129            | 750881                  | 872666                 | 312295                         | 601049        | 715464        | 10651878.95 |
|        |              | -            |                       |                         |                              |                     |                         |                    |                     |              |              |        |                   |                   |                         |                        |                                |               |               |             |

c) Revenue Report:

C-TEL INFOSYSTEMS PVT. LTD.

| Sessio   | on Time Left : 58:3 | 5 🗳 🏠 Ms.       | Deputy Co | nmissioner | Ċ    |
|----------|---------------------|-----------------|-----------|------------|------|
| sions ~  | Q Others ~          | 🗗 Reports 🗸     | O Recor   | d Managmei | nt ~ |
|          |                     | Bottling Unit   |           |            |      |
|          |                     | Distillery      | ÷.        |            |      |
|          |                     | Brewery         |           |            |      |
|          |                     | Wholesale       |           |            |      |
|          |                     | Retailer        |           |            |      |
|          |                     | RTI Reports     | •         |            |      |
| -        |                     | Record Keeping  | •         |            |      |
| District | Wise Monthly        | Revenue Manager | nent 🕨    |            |      |
| Yearly I | e<br>Revenue        |                 |           |            |      |
| Revenu   | e Report            |                 |           |            |      |
| Annual   | License Fee         |                 |           |            |      |

• User need to click on revenue Report as mentioned in above figure.

| 🚯 Dashboard ~ | E CCTV ~    | 🔳 Master Data 🗸 | 🔄 License | Management 🗸 | 🥏 Brand / Label Registration | ~ 🖉 🔗 Other I | Jicensees 🗸 | 🛃 Distillery 🗸 | 🛃 Bottling Unit 🗸    | Q Wholesaler ~                  |
|---------------|-------------|-----------------|-----------|--------------|------------------------------|---------------|-------------|----------------|----------------------|---------------------------------|
| RETAILER REV  | ENUE REPORT | r               |           |              |                              |               |             | R              | eports > Revenue Man | gement > Retailer Revenue Repor |
|               |             | Selec           | As        | Select       |                              |               | •           |                |                      |                                 |
|               |             | Selec<br>Year   | Month and | May 2022     |                              |               |             |                |                      |                                 |
|               |             |                 |           |              | 8                            |               |             |                |                      |                                 |

• User need to select as applicable as shown in figure.

| 🕐 Dashboard 🗸 | E CCTV ~    | 🔳 Master Data 🗸                | E License M                   | Management ~                           | 🥏 Brand / Label Registration 🗸 | Other Licensee: | s ~ 🛛 🔏 Distillery ~ | 🛃 Bottling Unit ~        | Q Wholesaler ~          | <b>&gt;</b> |
|---------------|-------------|--------------------------------|-------------------------------|----------------------------------------|--------------------------------|-----------------|----------------------|--------------------------|-------------------------|-------------|
| RETAILER REV  | ENUE REPORT | r                              |                               |                                        |                                |                 |                      | Reports > Revenue Manage | ement > Retailer Revenu | e Report    |
|               |             | Selec<br>Appl<br>Selec<br>Year | t As<br>icable<br>t Month and | Select                                 |                                |                 |                      |                          |                         |             |
|               |             |                                |                               | Manufacturing<br>Wholesale<br>Retailer |                                |                 |                      |                          |                         |             |

• User need to select From Dropdown as shown.

C-TEL INFOSYSTEMS PVT. LTD.

| Dashboard ~ | 🖪 ссту ~    | 💵 Master Data 🗸 | 🔄 License                  | Management ~ | 🔗 Brand / Label Registration ~ | 🧭 Other Licensees 🗸 | 🛃 Distillery ~ | 🛃 Bottling Unit 🗸       | Q Wholesaler ~         |           |
|-------------|-------------|-----------------|----------------------------|--------------|--------------------------------|---------------------|----------------|-------------------------|------------------------|-----------|
| ILER REV    | VENUE REPOR | T               |                            |              |                                |                     | Re             | eports > Revenue Manage | ement > Retailer Reven | ae Report |
|             |             | Selec           | Select As Ma<br>Applicable |              |                                | *                   |                |                         |                        |           |
|             |             | Selec           | t Month and                | May 2022     |                                |                     |                |                         |                        |           |

• User need to Select month and year, then click on Print icon.

|                      |         | Liftin        | g and Consump | otion Comp | parative State | ment of upto N | fay 2022 in | respect of Shi | mla district. |         |               |             |
|----------------------|---------|---------------|---------------|------------|----------------|----------------|-------------|----------------|---------------|---------|---------------|-------------|
| Name of the District | Lifting | during the mo | nth May 2021  | Lifting    | up to the mor  | th May 2021    | Lifting     | during the mo  | nth May 2022  | Lifting | up to the mor | th May 2022 |
| Shimla               | CL(PL)  | IMFL(PL)      | BEER(BL)      | CL(PL)     | IMFL(PL)       | BEER(BL)       | CL(PL)      | IMFL(PL)       | BEER(BL)      | CL(PL)  | IMFL(PL)      | BEER(BL)    |
|                      |         |               |               |            |                |                |             |                |               |         |               |             |
| Total                |         |               |               |            |                |                |             |                |               |         |               |             |
|                      |         |               |               | 1          |                |                |             |                |               |         |               |             |
|                      | 1       |               |               | 1          |                |                | 1           |                |               | 1       |               |             |
| Name of the District | Lifting | during the mo | nth May 2021  | Lifting    | up to the mor  | th May 2021    | Lifting     | during the mo  | nth May 2022  | Lifting | up to the mor | th May 2022 |
| Shimla               | CL(PL)  | IMFL(PL)      | BEER(BL)      | CL(PL)     | IMFL(PL)       | BEER(BL)       | CL(PL)      | IMFL(PL)       | BEER(BL)      | CL(PL)  | IMFL(PL)      | BEER(BL)    |
|                      |         |               |               |            |                |                |             |                |               |         |               |             |
|                      |         | 1             | 1             | 1          | 1              | 1              | 1           | 1              | 1             | 1       | 1             | 1           |
|                      |         |               |               |            |                |                |             |                |               |         |               |             |

#### d) Annual License Fee:

| ns v     | Q Others ∨   | 🗗 Reports 🗸      | () Reco | ord Managme | nt |
|----------|--------------|------------------|---------|-------------|----|
|          |              | Bottling Unit    |         |             |    |
|          |              | Distillery       | ÷       |             |    |
|          |              | Brewery          | >       |             |    |
|          |              | Wholesale        |         |             |    |
|          |              | Retailer         | •       |             |    |
|          |              | RTI Reports      | ×       |             |    |
|          |              | Record Keeping   | •       |             |    |
| District | Wise Monthly | Revenue Managemo | ent 🕨   |             |    |
| Revenu   | e            |                  | -       |             |    |
| Yearly   | Revenue      |                  |         |             |    |
|          |              |                  |         |             |    |

• User need to click on Annual License Fee as shown in above figure.

| ⑦ Dashboard ~ E CCTV ~ E Master Data<br>ANNUAL LICENSE FEE | ~ E Licen                | se Management   ~ | 🧷 Brand / Label Registration 🗸 | 🔗 Other Licensees 🗸 | 🔏 Distillery ~ | Bottling Unit V                                                                                                    | Q Wholesaler ~       |            |
|------------------------------------------------------------|--------------------------|-------------------|--------------------------------|---------------------|----------------|----------------------------------------------------------------------------------------------------|----------------------|------------|
| ANNUAL LICENSE FEE                                         |                          |                   |                                |                     |                | and the second second s |                      |            |
|                                                            | Select District          | Select District   |                                |                     |                | Reports > Revenue Ma                                                                                                    | anagement > Annual L | icense Fee |
|                                                            | Select Month and<br>Year | May 2022          | _                              |                     |                |                                                                                                    |                      |            |

• User required to select district and month, year respectively.

| () Dashboard ~ | <b>Е</b> ссту ~ | 💵 Master Data 🗸        | E License                 | Management ~                                                 | 🤣 Brand / Label Registration 🗸 | 🔗 Other Licensees 🗸 | Distillery ~ | 🛃 Bottling Unit 🗸    | Q Wholesaler ~       |            |
|----------------|-----------------|------------------------|---------------------------|--------------------------------------------------------------|--------------------------------|---------------------|--------------|----------------------|----------------------|------------|
| ANNUAL LICEN   | SE FEE          |                        |                           |                                                              |                                |                     |              | Reports > Revenue Ma | unagement > Annual L | icense Fee |
|                |                 | Selec<br>Selec<br>Year | t District<br>t Month and | Select District Select District Kangra Baddi Nurpur Bilaspur |                                |                     |              |                      |                      |            |
|                |                 |                        |                           | Chamba                                                       |                                |                     |              |                      |                      |            |

• User need to select as mentioned in above figure.

| 🚯 Dashboard ~ | E CCTV ~ | 💵 Master Data 🗸 | 트 License Management ~ | 🏷 Brand / Label Registration 🗸 | 🖉 Other Licensees 🗸 | & Distillery ~ | 🛃 Bottling Unit 🗸    | Q Wholesaler ~ 🚺             |
|---------------|----------|-----------------|------------------------|--------------------------------|---------------------|----------------|----------------------|------------------------------|
| ANNUAL LICEN  | SE FEE   | P.A.            |                        |                                |                     |                | Reports > Revenue Ma | anagement > Annual License I |
|               |          | Selec           | t District Solan       |                                | *                   |                |                      |                              |
|               |          | Selec<br>Year   | t Month and Apr 2022   |                                |                     |                |                      |                              |
|               |          |                 |                        | 0                              |                     |                |                      |                              |
|               |          |                 |                        |                                |                     |                |                      |                              |

• User need to click on print icon as shown in above figure.

| Annual License Fee                                                                          |                                 |                                                                    |                                                                  |                                                                 |                                    |
|---------------------------------------------------------------------------------------------|---------------------------------|--------------------------------------------------------------------|------------------------------------------------------------------|-----------------------------------------------------------------|------------------------------------|
| Annual License Fee For the Year 2021-22 for the month of Apr 2022 R/o of District Solan(HP) |                                 |                                                                    |                                                                  |                                                                 |                                    |
| License Fee for remaining for the year<br>2021-22 ie June,2021 to May,2022 (IN<br>RS.)      | Monthly License<br>Fee (IN RS.) | Monthly License Fee Due up<br>to the month of Apr 2022 (IN<br>RS.) | License Fee Recoverd During<br>the month of Apr 2022 (IN<br>RS.) | License Fee Recoverd Up to<br>the month of Apr 2022 (IN<br>RS.) | BALANCE AS ON<br>Apr 2022 (IN RS.) |
|                                                                                             |                                 |                                                                    |                                                                  |                                                                 |                                    |

Thank you.

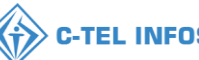